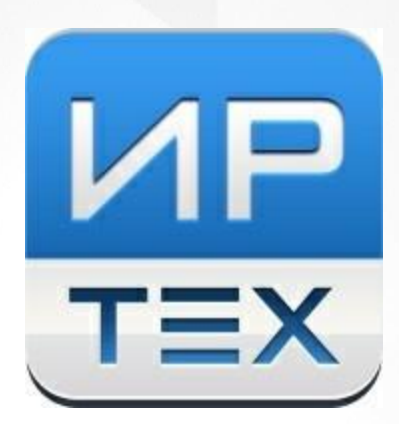

# "Е-услуги. Образование"

Инструкция по подготовке системы к приёму заявлений в первый класс будущего учебного года

### Оглавление

| 1 Подготовка системы к приёму заявлений                        | 3  |
|----------------------------------------------------------------|----|
| Шаг 1. Установка текущего учебного года                        | 3  |
| Шаг 2. Проверка списка школ                                    | 3  |
| Шаг 3. Создание в школах первых классов будущего учебного года | 7  |
| Шаг 4. Создание приемной кампании в 1 класс                    | 10 |

#### Подготовка системы к приёму заявлений

Для приема заявлений в 1 класс в электронном виде региональному и муниципальным администраторам необходимо подготовить к работе систему «Е-услуги. Образование» по плану, изложенному ниже:

#### Шаг 1. Установка текущего учебного года

В разделе Настройки - Системные настройки - ООО в поле Текущий учебный год необходимо установить текущий учебный год – 2024-2025 (см. Рисунок 1).

| Электронный                    | Муниципалитет              |                                                               | ? 🕒 🖾               |
|--------------------------------|----------------------------|---------------------------------------------------------------|---------------------|
| детский сад                    | 🔲 Отчё                     | ты 🗐 Справочники 🧮 Реестры 🚔 Комплектование 🄅 Настройки       | 💄 ТЕХНИЧЕСКАЯ П. И. |
|                                | 000                        |                                                               |                     |
| Системные настройки –          | Настройки > Систем         | ные настройки > 000                                           |                     |
| доо                            |                            |                                                               |                     |
| > 000 K                        | • Общеобразовательны       | ие настройки                                                  | 📿 Обновить          |
| дол                            | Максимальное               | 1                                                             |                     |
| одо                            | количество желаемых<br>ООО | По умолчанию: 1                                               |                     |
| поо                            | Текущий учебный год        | 2024-2025                                                     |                     |
| ГИА                            |                            | По умолчанию: 2024 - 2025                                     |                     |
| МОУО +                         |                            |                                                               |                     |
| Родительская плата в ДОО       |                            | Отображать на публичном портале данные будущего учебного года |                     |
| Редактирование ареалов         |                            | По умолчанию: Нет                                             |                     |
| Закрепленные территории +      | Часть номера               | C3                                                            |                     |
| Настройки информирования (ДОО) | SANDIGHUN                  | По умолчанию: С3                                              |                     |

Рисунок 1 - Установка текущего учебного года

После изменения настроек нажмите кнопку Сохранить.

Данную настройку необходимо выполнить на уровне региона и каждого муниципалитета.

#### Шаг 2. Проверка списка школ

Актуальный список школ проверяется в реестре **Образовательные организации** – **Образовательные организации**. Для участия в приемной кампании в школе должны быть установлены следующие параметры:

- Школа должна быть опубликована поставить галочку в поле Опубликовано (Реестры -> Наименование организации -> Редактирование -> Организация);
- В блоке Образовательные программы школы должна быть хотя бы одна образовательная программа с типом «общеобразовательная» (Реестры -> Наименование организации -> Редактирование -> Образовательные программы);
- В блоке Классы должны быть созданы первые классы будущего учебного года с указанием вакансий (Шаг 3).

В карточке организации в блоке **Организация** необходимо проверить корректность всех введенных данных в полях:

- Принадлежность к МОУО;
- Полное наименование;
- Краткое наименование;
- Статус организации;
- Тип;
- Тип собственности;
- Закрепление ОО;
- Часы работы;
- Тип питания;
- ИНН;
- ОГРН;
- OKTMO;
- OKATO;
- Опубликована;
- Региональная ОО;
- Школа-интернат;
- Кадетская школа;
- Специфические группы;
- Изучаемые языки;
- Описание.

Отредактировать данные можно по нажатию кнопки Редактирование – Организация (см. Рисунок 2).

| Тест ООО                  |                               |                             |  |
|---------------------------|-------------------------------|-----------------------------|--|
| 🖀 Реестры > Образовательн | ые организации > Образователь | оные организации > Тест ООО |  |
| Редактирование •          |                               |                             |  |
| Организация               | 📿 Обновить                    | Контактная информация       |  |
| Контактная информация     |                               |                             |  |
| Филиалы                   |                               |                             |  |
| Расчетные счета           |                               |                             |  |
| Образовательные программ  | 31e-e490-4384-b458-           |                             |  |
|                           |                               |                             |  |
| В                         |                               |                             |  |
| дошкольные группы         |                               |                             |  |
| Классы                    |                               |                             |  |
| Документы                 |                               |                             |  |
| Прикрепленные файлы       | 66-607d-47bf-8611-            |                             |  |
| Расписание приема граждан |                               |                             |  |
|                           | рганизация                    |                             |  |
| Тип собственности         | осударственная                |                             |  |
| Организационная -         |                               |                             |  |
| структура для ДО          |                               |                             |  |
| Статус организации        |                               |                             |  |

Рисунок 2 – Переход в редактирование полей карточки ОО

В блоке Контактная информация необходимо проверить актуальность адреса и номера(ов) телефона. Чтобы перейти в режим редактирования блока Контактная информация нажмите кнопку Редактирование -> Контактная информация (см. Рисунок 3).

| ест ООО                                                                                                    |                                                                                           |         |                                                                                                    |                                                                                                  |
|----------------------------------------------------------------------------------------------------|-------------------------------------------------------------------------------------------|---------|----------------------------------------------------------------------------------------------------|--------------------------------------------------------------------------------------------------|
| Реестры > Образовательные<br>🖋 Редактирование 👻                                                                                                    | э организации ⇒ Образовательні                                                            | ые орга | низации > Тест ООО                                                                                                |                                                                                                  |
| Организация                                                                                                    | 😂 Обновить                                                                                | ▼       | Контактная информаци                                                                                              | я 📿 Обнови                                                                                       |
| Филиалы<br>Расчетные счета<br>Образовательные программы<br>Особенности<br>Дошкольные группы<br>Классы<br>Документы<br>Прикрепленные файлы<br>Расписание приема граждан | 31е-е490-4384-b458-<br>08е66е8<br>>ОО<br>666-607d-47bf-8611-<br>а431а9<br>образовательная |         | Сайт<br>Email<br>Телефон(ы)<br>Факс<br>Адрес<br>Адрес приемной<br>комиссии<br>Телефон приемной<br>Доп. информация | -<br>-<br>-<br>Новгородская (обл.), Великий<br>Новгород (г.), Андреевская (ул.),<br>7а<br>-<br>- |
| Тип собственности Госу<br>Организационная -<br>структура для ДО<br>Статус организации Фун<br>Наличие лекотеки Нет                                                      | идарственная<br>кционирует                                                                |         |                                                                                                    |                                                                                                  |
| Наличие общежития Нет                                                                                                    |                                                                                           |         |                                                                                                    |                                                                                                  |

Рисунок 3 – Переход в редактирование Контактной информации.

Изменить адрес можно по нажатию кнопки Изменить в строке Адрес. Адрес выбирается строго из справочника ФИАС (см. Рисунок 4).

|              |                 |                                                   |                  |                              |                   | - Verle             |
|--------------|-----------------|---------------------------------------------------|------------------|------------------------------|-------------------|---------------------|
| 🔲 Отч        | іёты 💋 Сг       | травочники                                        | 🔳 Реестры        | Б Комплектование             | 🌣 Настройки       | 💄 ТЕХНИЧЕСКАЯ П. И. |
| Редакт       | гирован         | ие конта                                          | іктной иі        | нформации                    |                   |                     |
| 🕈 Реестры    | > Образовате    | ельные <mark>организ</mark> а                     | ации > Образо    | овательные организации       | > Tect 000 >      |                     |
| едактировані | ие контактной   | информации                                        |                  |                              |                   |                     |
| • Просмо     | отр 🕜 Реда      | актирование 👻                                     |                  |                              |                   |                     |
| 🛡 Конта      | актная информац | ция                                               |                  |                              |                   | 🛙 Обновить          |
|              | Сайт            | Сайт                                              |                  |                              |                   |                     |
|              | Email           | Email                                             |                  |                              |                   |                     |
|              | Телефон(ы)      | Телефон(ы)                                        |                  |                              |                   |                     |
|              | Факс            | Факс                                              |                  |                              |                   |                     |
|              | Адрес           | Новгородская (                                    | обл.), Великий Н | Новгород (г.), Андреевская ( | ул.), 7а Изменить | ]                   |
| Юриди        | ческий адрес    | <ul> <li>Совпадает о</li> <li>Изменить</li> </ul> | с фактическим    |                              |                   |                     |

Рисунок 4 - Проверка актуальности адреса ОО

## Шаг 3. Создание в школах первых классов будущего учебного года

Для создания первых классов необходимо перейти в блок Классы образовательной организации с помощью кнопки Редактировать (см. Рисунок 5).

| Реестры > Образовател<br>Редактирование -                                                    | іьные              | организации > О                                                                           | бразовательны | ые орган                                                                                           | иизации > Тест ООО   |                            |            |
|----------------------------------------------------------------------------------------------|--------------------|-------------------------------------------------------------------------------------------|---------------|----------------------------------------------------------------------------------------------------|----------------------|----------------------------|------------|
| Организация                                                                                  |                    |                                                                                           | С Обновить    | ▼                                                                                                  | Контактная информаци | я                          | С Обновити |
| Филиалы<br>Расчетные счета<br>Образовательные программы<br>Особенно сти<br>Дошкольцие группы |                    | 31е-е490-4384-b458-<br>08е6бе8<br>)ОО<br>166-607d-47bf-8611-<br>а431а9<br>образовательная |               | Сайт -<br>Еmail -<br>Телефон(ы) -<br>Факс -<br>Адрес Новгородская (обл.),<br>Новгород (г.), Андрее |                      | , Великий<br>евская (ул.), |            |
| Классы<br>Документы<br>Прикрепленные файлы<br>Расписание приема граждан                      |                    |                                                                                           |               | Юридический адрес<br>Адрес приемной                                                                |                      | 7a<br>-<br>1 -             |            |
|                                                                                              |                    |                                                                                           |               | комиссии<br>Телефон приемной<br>Доп. информация                                                    | -                    |                            |            |
| Тип собственности<br>Организационная<br>структура для ДО                                     | Focy,              | низация<br>дарственная                                                                    |               |                                                                                                    |                      |                            |            |
| Статус организации<br>Наличие лекотеки                                                       | Фунн<br>Нет<br>Нет | кционирует                                                                                |               |                                                                                                    |                      |                            |            |

Рисунок 5 – Переход в меню создания/редактирования классов.

На открывшемся экране с помощью нажатия на значок 🛨 из раскрывающегося списка необходимо выбрать 2025-2026 учебный год (см. Рисунок 6).

| Классы                                                                                     |            |
|--------------------------------------------------------------------------------------------|------------|
| Реестры > Образовательные организации > Образовательные организации > Тест ООО > Классы    |            |
| Просмотр Редактирование -                                                                  |            |
| 💌 Классы                                                                                   | С Обновить |
| BC 2020-2021<br>2021-2022<br>2022-2023<br>2023-2024<br>2024-2025<br>2025-2026<br>2026-2027 |            |

Рисунок 6 – Создание подгруппы классов текущего учебного года

С помощью кнопки Добавить нужно добавить класс и заполнить по нему следующую информацию:

- 1. В поле параллель выбрать значение 1;
- 2. Литера/Название (при наличии)
- 3. Профиль (при наличии)
- 4. Свободные вакансии
- 5. Макс. наполняемость
- 6. Программа
- 7. Язык обучения

Для сохранения данных нажмите кнопку Сохранить.

Первый класс будущего учебного года отобразится в блоке Классы (см. Рисунок 7).

| лассь                          | bl                                       |            |                                            |                     |                             |           |
|--------------------------------|------------------------------------------|------------|--------------------------------------------|---------------------|-----------------------------|-----------|
| Реестры                        | > Образовательные организ                | ации > Обр | разовательные организации                  | > Тест ООО          | > Классы                    |           |
| 👁 Просмо                       | тр 🖋 Редактирование 👻                    |            |                                            |                     |                             |           |
| 💌 Класс                        | ы                                        |            |                                            |                     |                             | 🕻 Обновит |
| 2025-20<br>Добавит<br>Всего: 1 | р26 <b>+</b>                             |            |                                            |                     |                             |           |
| Название                       | Идентификатор                            | Профиль    | Количество вакансий свободных/<br>максимум | Соответствие<br>СГО | Действия                    |           |
| 1                              | 72ccf002-72fd-4cda-8dcd-<br>b28e00e56415 | -          | 30/30                                      | -                   | Задать соответствие Удалить |           |

Рисунок 7 - Создание первого класса будущего учебного года

Если требуется добавить более одного класса, повторно нажмите кнопку **Добавить**.

Чтобы отредактировать параметры класса нажмите на его наименование.

#### Шаг 4. Создание приемной кампании в 1 класс

Создание приемной кампании происходит на уровне каждого муниципалитета в разделе Реестры - Приемные кампании - Приемные кампании по нажатию на значок + на панели действий (см. Рисунок 8).

| Электронный                                  | униципалитет                                                               |             |                      |
|----------------------------------------------|----------------------------------------------------------------------------|-------------|----------------------|
|                                              | 🗐 Отчёты 🗐 Справочникту 📰 Реестры 💼 Комплектование                         | 🌣 Настройки | 🚨 ТЕХНИЧЕСКАЯ П. И.  |
|                                              | Приемные кампании                                                          |             |                      |
| Регистрация заявления +                      | Реестры > Приемные кампании > Приемные кампании                            |             |                      |
| Мониторинг ошибок<br>федеральных показателей | Выберите фильтр                                                            |             |                      |
| Мониторинг ошибок ГИА                        |                                                                            |             |                      |
| Специальности ПОО                            | Применить                                                                  |             |                      |
| Персональные данные                          |                                                                            |             |                      |
| Пользователи                                 |                                                                            |             |                      |
| История изменений                            | Выбор олонок                                                               |             | Показать 10 записей  |
| Протоколы комиссий                           | Название 🛿 † Дата начала 🏚 Дата окончания Тип приемной<br>в кампании 😵 Год | ц 🔹 Пара    | иллель 🏶 Активна 🏾 🏶 |
| Ходатайства                                  | 0 - 0 из 0 записей                                                         |             | пред 1 след          |
| Интеграция с "Сетевой город.<br>Образование" |                                                                            |             |                      |
| дол                                          |                                                                            |             |                      |
| Дошкольные группы                            |                                                                            |             |                      |
| На утверждение                               |                                                                            |             |                      |
| Приемные кампании – «                        |                                                                            |             |                      |
| Приемные кампании                            |                                                                            |             |                      |
| История изменений приемных<br>кампаний       |                                                                            |             |                      |
|                                              |                                                                            |             |                      |

Рисунок 8 - Добавление приемной кампании

Для создания приемной кампании необходимо:

- Указать Название приемной кампании;
- Указать Тип Прием в ООО на будущий учебный год;
- Указать Учебный год будущий учебный год 2025-2026;
- Установить дату и время начала и окончания приемной кампании (Время необходимо согласовать с региональными операторами!);
- Указать Параллель 1;
- В поле **Образовательные организации** выбрать ООО, участвующие в приемной кампании или, если в ПК участвуют все образовательные организации, установить "галочку" Все образовательные организации;
- Установить "галочку" Сделать активной;
- Установить "галочку" С учетом закрепленной территории;
- Установить "галочку" на источниках регистрации:
  - ЕПГУ;
  - Публичный Портал системы Е-Услуги (при проведении приемной компании через Публичный Портал системы Е-Услуги).

После того, как вся информация будет заполнена, необходимо нажать кнопку Сохранить (см. Рисунок 9).

| Электронный Му                               | ниципалитет                    |                           |                        |             |            |                 |
|----------------------------------------------|--------------------------------|---------------------------|------------------------|-------------|------------|-----------------|
| детский сад                                  | 🔲 Отчёты 🖉 Спр                 | равочники 🔳 Реестры       | 💼 Комплектование       | 🌣 Настройки | 🛔 ТЕХНИЧЕС | КАЯ П. И        |
|                                              | Приемная кам                   | пания                     |                        |             |            |                 |
| Регистрация заявления 🛛 🛨                    | Реестры > Приемные к           | ампании > Приемные кампа  | ании > Приемная кампан | ния         |            |                 |
| Мониторинг ошибок<br>федеральных показателей | Создание/редактирование п      | риемной кампании          |                        |             |            | <b>С</b> Обнови |
| Иониторинг ошибок ГИА                        |                                |                           |                        |             |            |                 |
| Специальности ПОО                            | Название                       | ЗАПИСЬ В 1 КЛАСС          |                        |             |            |                 |
| Іерсональные данные                          | Тип                            | Прием в ООО на будущий у  | чебный год             |             |            | ~               |
| ользователи                                  | Учебный год                    | 2025-2026                 |                        |             |            | ~               |
| стория изменений                             |                                |                           |                        |             |            |                 |
| ротоколы комиссий                            | Дата начала                    | 01.04.2025                | Часы: 9                | минуты:     | 0 ~        |                 |
| одатайства                                   | Дата окончания                 | 30.06.2025                | Часы: 19               | минуты:     | 0 ~        |                 |
| Інтеграция с "Сетевой город.<br>Юразование"  | Параллель                      | 5                         |                        |             |            | ~               |
| ол                                           | Образовательные<br>организации | Не выбрано                |                        |             |            | ~               |
| ошкольные группы                             |                                | Добавить                  |                        |             |            |                 |
| а утверждение                                |                                | Все образовательные орга  | низации                |             |            |                 |
| риемные кампании 🛛 – <                       |                                | Спепать активной          |                        |             |            |                 |
| Приемные кампании                            |                                | - сдолато актионов        |                        |             |            |                 |
| История изменений приемных<br>кампаний       |                                | С учетом закрепленной тер | ритории                |             |            |                 |
| аявления +                                   | Источники<br>регистрации       |                           |                        |             |            |                 |
| бразовательные<br>рганизации +               |                                | Образорати Системи        | а <b>—</b>             |             | Once       |                 |
| вободные вакансии в<br>руппах ДОО            | Тест 000                       | Ооразовательная о         | ก แกระอันุที่ส         |             | ж Удалить  |                 |
| ониторинг свободных мест в<br>ОЛ             |                                | C                         | охранить Отменить      |             |            |                 |

Рисунок 9 - Сохранение приемной кампании в 1 класс